# Instructivo para la presentación de solicitud de devolución a través de internet

Febrero 2022

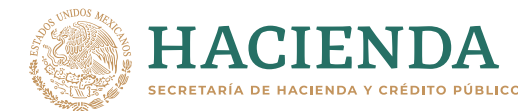

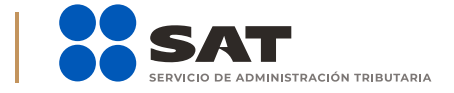

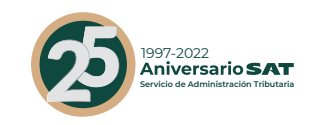

#### 🚹 Ӯ 🙆 🕟 gob.mx/sat

#### Presenta el Formato Electrónico de Devoluciones disponible en sat.gob. mx y solicita tus devoluciones:

Devoluciones y compensaciones / Solicita tu devolución.

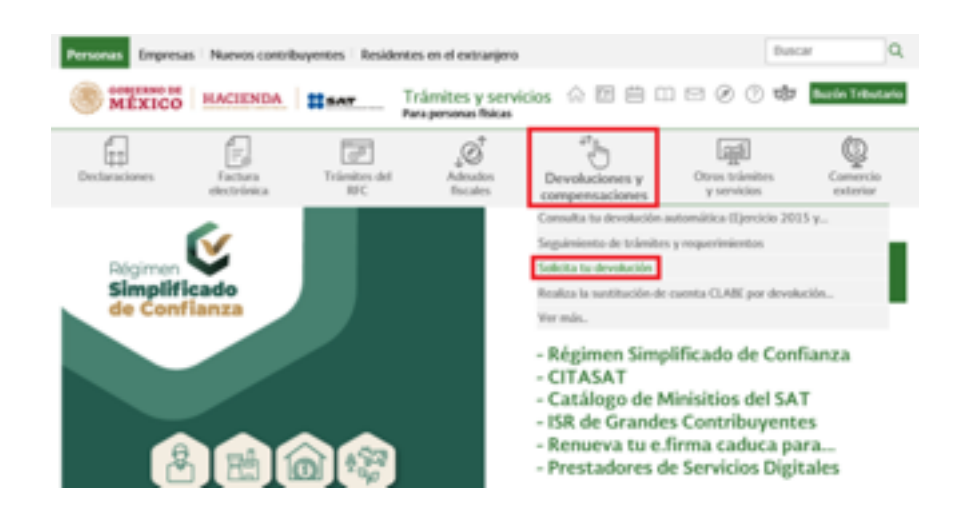

Captura tu RFC, Contraseña y Captcha.

#### Acceso por contraseña

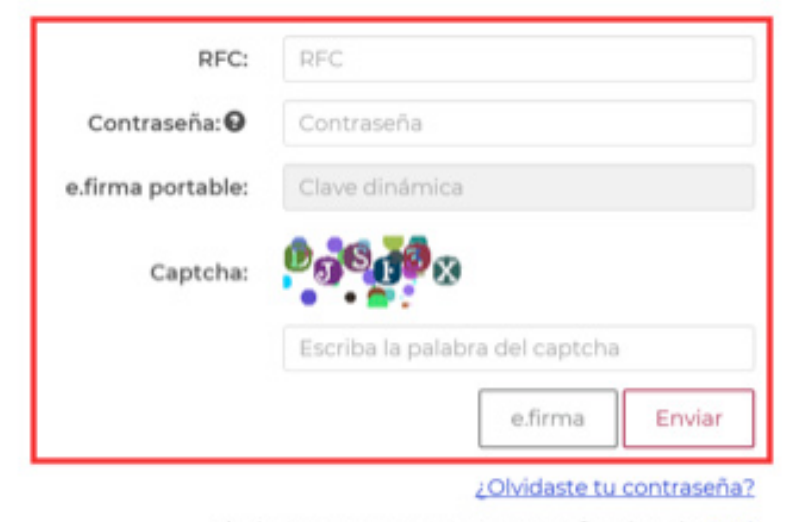

Si aún no cuentas con tu contraseña, obtenla aquí.

Si aún no cuentas con tu e.firma portable, obtenla aquí.

Requisitos de uso de e.firma portable

1

También puedes ingresar con tu e.firma (firma electrónica).

#### Acceso con e.firma

| Ubicación del certificado     |   | Buscar |
|-------------------------------|---|--------|
| Clave privada (.key):         |   |        |
| Ubicación de la llave privada |   | Buscar |
| Contraseña de clave privada:  | • |        |
| Contraseña                    |   |        |
| RFC:                          |   |        |
| RFC                           |   |        |
|                               |   | Enviro |

Verifica que los datos de tu información prellenada estén correctos; de ser así, da clic en **Si** y en **Siguiente**.

| Registro Federal de Contribuyente (RFC):                          |  |
|-------------------------------------------------------------------|--|
| Apellido paterno :                                                |  |
| Apellido materno :                                                |  |
| Nombre :                                                          |  |
| Domicilio fiscal                                                  |  |
| Código postal:                                                    |  |
| Estado:                                                           |  |
| Município o Alcaldía:                                             |  |
| Localidad:                                                        |  |
| Colonia:                                                          |  |
| Calle:                                                            |  |
| Número exterior:                                                  |  |
| Número interior:                                                  |  |
| Número de Administración Desconcentrada de<br>Auditoria Fiscal:   |  |
| Descripción de la Administración de Auditoría<br>que corresponde: |  |
| Datos del contacto                                                |  |
| Teléfono domicilio fiscal:                                        |  |
| Teléfono celular:                                                 |  |
|                                                                   |  |

Captura lo solicitado en el apartado Información del trámite y da clic en Siguiente.

#### Información del trámite

| Origen devolución*:   |   | Tipo trámite*:                |
|-----------------------|---|-------------------------------|
| Seleccione            | • | Seleccione •                  |
| Suborigen del saldo*: |   | Información adicional*:       |
| Seleccione            | • | Ingresa Información adicional |
|                       |   |                               |
| *Campos obligatorios  |   |                               |
|                       |   | Salir Siguiente               |

Selecciona la información en el apartado **Datos del Impuesto**, **concepto**, **periodo** y **ejercicio** y da clic en **Siguiente**.

| Inguesto:<br>Concepto: | Impuesto Sobre la Renta<br>ISR Personas Roicas |              |   |           |  |
|------------------------|------------------------------------------------|--------------|---|-----------|--|
| lipo de perior         | dar".                                          | Periodo*:    |   | Eperson*: |  |
| Del Ejercicio          |                                                | Oel Eperatio | - | 3021      |  |

Valida que tus datos estén correctos en la declaración con el saldo a favor. En caso de que tu declaración no se encuentre disponible en el sistema, da clic en **Si** para que respondas al apartado **Información del saldo a favor** y da clic en **Siguiente**.

| C                                                                                  | onfirme                                                           |              |
|------------------------------------------------------------------------------------|-------------------------------------------------------------------|--------------|
| La declaración por la cual<br>encuentra disponible en<br>¿Deseas capturar la infor | solicitas la devolución<br>el sistema.<br>nación de la declaració | no se<br>in? |
|                                                                                    | No                                                                | Si           |

| Información | del | saldo | а | favor |  |
|-------------|-----|-------|---|-------|--|
|-------------|-----|-------|---|-------|--|

| Tipo de declaración*:                                                                      | Fecha de prese  | ntación de la decl | laración*: |
|--------------------------------------------------------------------------------------------|-----------------|--------------------|------------|
| Normal -                                                                                   | 20/03/2022      |                    |            |
| Número de operación*:                                                                      | Importe saldo a | favor*:            |            |
| 12345678                                                                                   | \$ 14,000.00    |                    |            |
| Importe de las devoluciones y/o compensaciones<br>anteriores (sin incluir actualización)*: |                 |                    |            |
| \$ 0.00                                                                                    |                 |                    |            |
| Importe solicitado en devolución:                                                          |                 |                    |            |
| \$ 14,000.00                                                                               |                 |                    |            |
| *Campos obligatorios                                                                       | Anterior        | Salir              | Siguiente  |

En el apartado **Información del banco**, selecciona la cuenta CLABE que aparece y adjunta el estado de cuenta. En caso de que desees agregar una nueva CLABE, selecciona el ícono **Adicionar nueva cuenta CLABE** y da clic en **Siguiente**.

# Información del banco

| Nombre del banco     | Número de           | e cue | nta | a | ABE |      | Nombre | del docume | otne | Estad     |
|----------------------|---------------------|-------|-----|---|-----|------|--------|------------|------|-----------|
| No se er             | contraron registros | s     |     |   |     |      |        |            |      |           |
|                      |                     |       |     | 1 | **  | **   |        |            |      |           |
|                      |                     |       |     | 1 | **  | **   |        |            | _    |           |
| *Campos obligatorios |                     |       |     |   |     | Ante | rior   | Salir      |      | Siguiente |

Captura el número de cuenta CLABE y da clic en **Acepta**r.

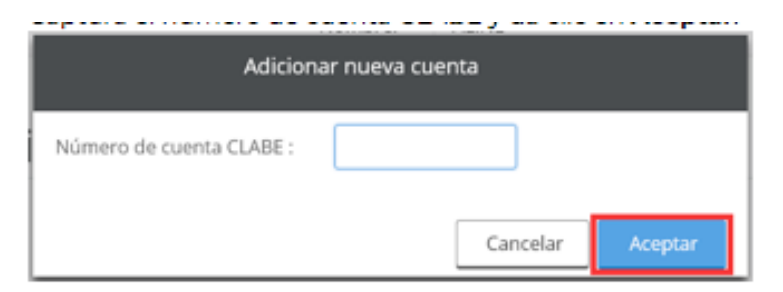

Responde **Si** a la pregunta.

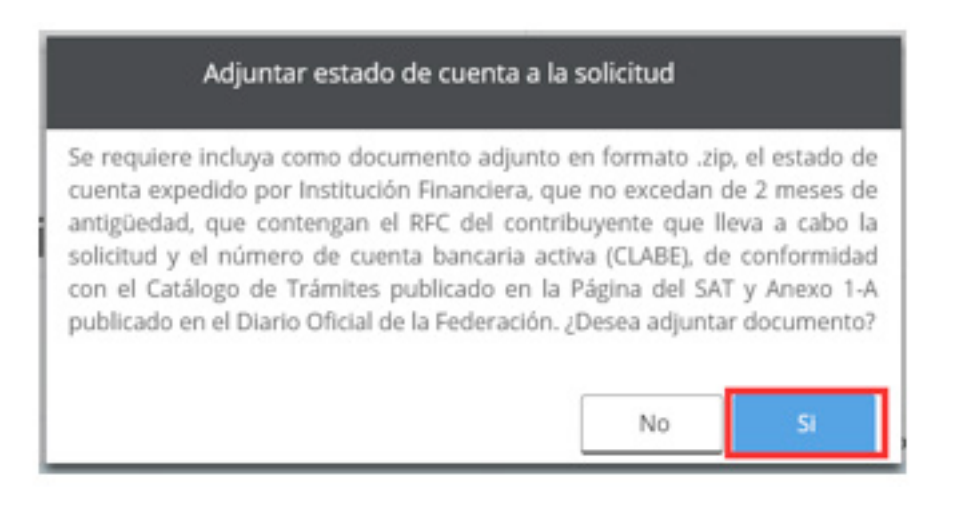

#### Selecciona Adjuntar estado de cuenta.

|                      |          |          |       |      |        | A               | Adjuntar estado de cue |  |
|----------------------|----------|----------|-------|------|--------|-----------------|------------------------|--|
| Nombre del banco     | Número d | le cuent | ia CL | ABE  | Nombre | e del documento | Estado                 |  |
| HSBC S.A.            |          |          | 1     |      |        |                 |                        |  |
| *Campos obligatorios |          |          |       | Ante | rior   | Salir           | Siguiente              |  |

Da clic en **Examinar**, selecciona la ruta en la que se encuentra tu archivo y da clic en **Cargar**.

| Subir docume      | ento a la solicitud |          |
|-------------------|---------------------|----------|
| Ruta del archivo: |                     | Examinar |
|                   | Cancelar            | Cargar   |

#### Responde la pregunta.

Manifiesto bajo protesta de decir verdad, que soy titular de la cuenta CLABE indicada y que la misma se encuentra activa, por lo que autorizo al Servicio de Administración Tributaria para que efectúe el depósito de la devolución en dicha cuenta en caso de ser autorizada.

| NO SI | No | Si |
|-------|----|----|
|-------|----|----|

Verifica la información que aparece y da clic en Siguiente.

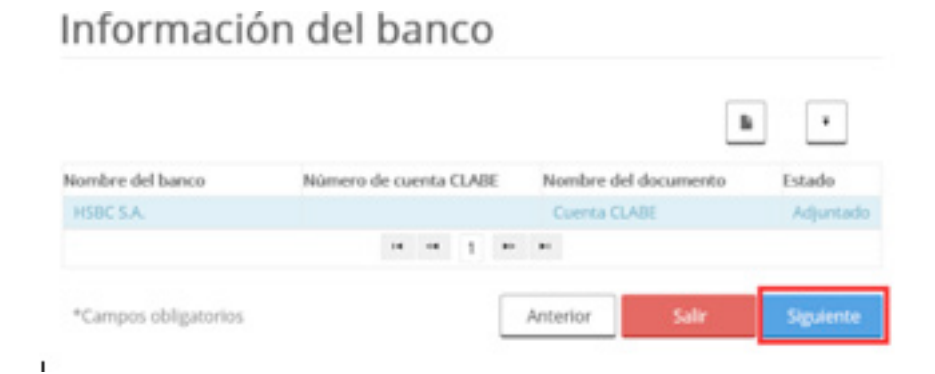

Adjunta los archivos que correspondan, de conformidad con el Anexo 1-A de la Resolución Miscelánea Fiscal, mismos que deben estar comprimidos en formato zip y máximo 4MB, para ello da clic en **Adjuntar documento**.

| Si el tipo de trámite seleccion<br>incluyas los documentos comp<br>trámite seleccionado es ISR Pe<br>incluyas como documento adju | ado es ISR Personas fi<br>probatorios para las in<br>rsonas físicas del ejerr<br>unto, la o las Constanc | ísicas del ejercicio<br>consistencias o re<br>cicio 2016 o anter<br>cias de percepcion | 2017, se requi<br>ichazo. Si el tip<br>iores, se requie<br>ies y/o retencio | ere<br>o de<br>sre<br>snes. |
|----------------------------------------------------------------------------------------------------|----------------------------------------------------------------------------------------------------|----------------------------------------------------------------------------------------|-----------------------------------------------------------------------------|-----------------------------|
| Documentos a<br>devolución                                                                                                    | idjuntos d                                                                                               | de la so                                                                               | licitud                                                                     | de                          |
| NotacTodos los documentos adju<br>formato .zip y tener un tamaño m                                                                | ntos deben de ser arch<br>sáximo de 4 MB.                                                                | hivos comprimido                                                                       | sen                                                                         | Adjuntar documento          |
| Nombre del archivo                                                                                                    | Nombre                                                                                                   | e del documento                                                                        |                                                                             |                             |
| No se encontraron registros                                                                                                    |                                                                                                    |                                                                                        |                                                                             |                             |
| *Campos obligatorios                                                                                                    |                                                                                                    | Anterior                                                                               | Salir                                                                       | Siguiente                   |

Da clic en **Examinar** para que selecciones la ruta en la que se encuentra tu archivo, captura el nombre del documento y posteriormente, **Cargar**.

| Subir do                                      | ocumento a la solicitud |          |
|-----------------------------------------------|-------------------------|----------|
| Ruta del archivo:<br>Nombre del<br>Documento: |                         | Examinar |
|                                               | Cancelar                | Cargar   |

Realiza la operación cuantas veces sea necesario para adjuntar toda tu información y da clic en **Siguiente**.

# Documentos adjuntos de la solicitud de devolución

| Nota:Todos los documentos adjuntos<br>formato .zip y tener un tamaño máxi | s deben de ser archivos comprimido<br>mo de 4 MB. | os en   | ^         |
|---------------------------------------------------------------------------|---------------------------------------------------|---------|-----------|
| Nombre del archivo                                                        | Nombre del docum                                  | ento    |           |
| HSBC_022019.zip                                                           | CONTANCIA DE IN                                   | TERESES |           |
| *Campos obligatorios                                                      | Anterior                                          | Salir   | Siguiente |

8 Instructivo para la presentación de solicitud de devolución a través de internet

Una vez concluida la captura aparecerá toda la información. Verifica que sea correcta.

En caso de que así sea, puedes realizar el envío, para ello debes utilizar tu e.firma (firma electrónica).

| nicia > Dounhucianas y | a component alanae > | Colleita tu daushusida |
|------------------------|----------------------|------------------------|
| nicio > Devoluciones   | y compensaciones >   | Solicita tu devolucion |

## Datos del contribuyente

| Registro Federal de Contribuyente (RFC): |
|------------------------------------------|
| Apellido paterno:                        |
| Apellido materno:                        |
| Nombre:                                  |

## Domicilio fiscal

| Código pos                                                  | stal:        |
|-------------------------------------------------------------|--------------|
| Esta                                                        | ado:         |
| Municipio o Alcal                                           | ldía:        |
| Colo                                                        | nia:         |
| C                                                           | alle:        |
| Número exter                                                | rior:        |
| Número inter                                                | rior:        |
| Número de Administración Desconcentr<br>de Auditoría Fis    | ada<br>scal: |
| Descripción de la Administración de Audito<br>que correspor | oría<br>nde: |

# Información del trámite

| Origen de la devolución: | SALDO A FAVOR            |  |
|--------------------------|--------------------------|--|
| Tipo de trámite:         | 115 ISR PERSONAS FÍSICAS |  |
| Información adicional:   |                          |  |

# Datos del impuesto, concepto, periodo ejercicio

| Impuesto:        | IMPUESTO SOBRE LA RENTA |
|------------------|-------------------------|
| Concepto:        | ISR PERSONAS FÍSICAS    |
| Tipo de periodo: | DEL EJERCICIO           |
| Periodo:         | DEL EJERCICIO           |
| Ejercicio:       | 2021                    |

# Información del saldo a favor

| Tipo de declaración:                                                                         |  |
|----------------------------------------------------------------------------------------------|--|
| Fecha de presentación de la declaración:                                                     |  |
| Número de operación:                                                                         |  |
| Importe saldo a favor:                                                                       |  |
| Importe de las devoluciones y/o<br>compensaciones anteriores (sin incluir<br>actualización): |  |
| Importe solicitado en devolución:                                                            |  |

# Información del banco

| Nombre del banco:       | HSBC S.A. |
|-------------------------|-----------|
| Número de cuenta CLABE: |           |

# Inconsistencias de la solicitud de la devolución

#### Descripción

No se encontraron inconsistencias

### Anexos

Archivo

No se encontraron registros

# Documentos adjuntos

| Nombre del documento   | Archivo         |  |
|------------------------|-----------------|--|
| Cuenta CLABE           | HSBC_012020 zip |  |
| CONTANCIA DE INTERESES | HSBC_022020 zip |  |

Manifiesto bajo protesta de decir verdad, que soy titular de la cuenta CLABE indicada y que la misma se encuentra activa, por lo que autorizo al Servicio de Administración Tributaria para que efectúe el depósito de la devolución en dicha cuenta en caso de ser autorizada.

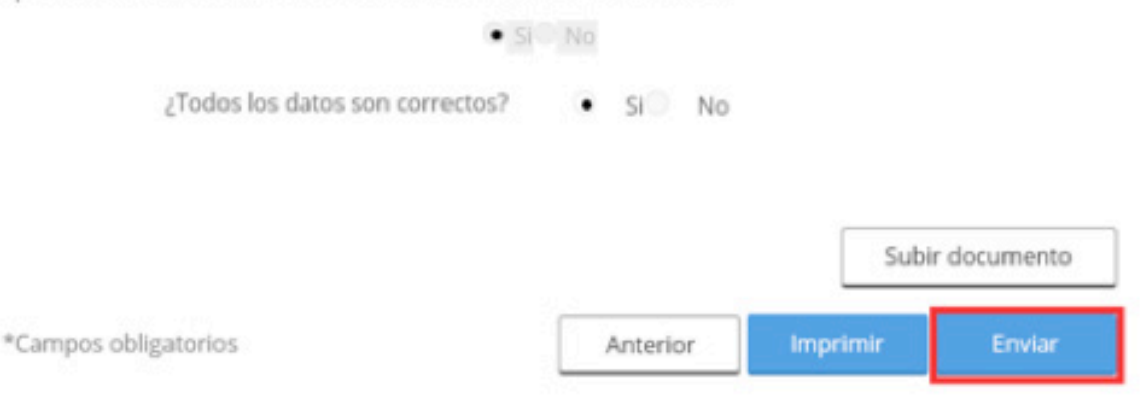

Fírmala con tu e.firma (firma electrónica).

|                                | e.firma |            |
|--------------------------------|---------|------------|
| Certificado (cer)              |         | <br>Buscar |
| Clave privada<br>(key)         |         | Buscar     |
| Contraseña de<br>clave privada |         |            |
| RFC                            |         |            |

Por último, guarda o imprime el acuse de recibo.

|                                                                                                    | Servicio de Adm                                                                | ninistración Tributaria                                                                                                    |
|----------------------------------------------------------------------------------------------------|--------------------------------------------------------------------------------|----------------------------------------------------------------------------------------------------|
| Sol                                                                                                    | icitud de devoluc                                                              | ción de impuestos federales                                                                                                    |
| Lugar y Fech                                                                                                    | ha                                                                             | Clave de R.F.C.                                                                                                    |
| udad de México a 11-02-202112:12:47                                                                                                    |                                                                                |                                                                                                    |
| Folio                                                                                                    |                                                                                | Administración                                                                                                    |
| C151900002194                                                                                                    |                                                                                | Administración Desconcentrada de Auditoria Fiscal de México 12                                                                                                    |
|                                                                                                    |                                                                                |                                                                                                    |
| Se informa que se ha recibido satisfactorian                                                                                                    | Estimad                                                                        | do contribuyente<br>evolución                                                                                                    |
| De informa que se ha recibido satisfactorian                                                                                                    | Estimad<br>nente su solicitud de d<br>Dai                                      | do contribuyente<br>evolución<br>tos generales                                                                                                    |
| ie informa que se ha recibido satisfactoriar<br>Drigen de la devolución: Saldo a Favor                                                               | Estimad<br>nente su solicitud de o<br>Dai                                      | do contribuyente<br>evolución<br>tos generales<br>Tipo de tramite:                                                                                                    |
| Se informa que se ha recibido satisfactorian<br>Drigen de la devolución: Saldo a Favor<br>mpuesto                                                    | Estimac<br>nente su solicitud de o<br>Dar                                      | do contribuyente<br>evolucion<br>tos generales<br>Tipo de tramite:<br>Concepto:                                                                                            |
| Se informa que se ha recibido satisfactorian<br>Drigen de la devolución: Saldo a Favor<br>mpuesto<br>Tipo de periodicidad:                           | Estimac<br>nente su solicitud de d<br>Dar                                      | do contribuyente<br>evolucion<br>tos generales<br>Tipo de tramite:<br>Concepto:<br>Fecha y hora de la presentacion: 11-02-20.2112:12:47                                    |
| e informa que se ha recibido satisfactorian<br>Difgen de la devolución: Salido a Favor<br>mpuesto<br>Tpo de periodicidad:<br>Veriodo:                | Estimad<br>nente su solicitud de d<br>Dai<br>Ejercicio:                        | do contribuyente<br>evolución<br>tos generales<br>Tipo de tramite:<br>Concepto:<br>Fecha y hora de la presentación: 11-02-20.2112:12:47<br>Medio de presentación: internet |
| ie informa que se ha recibido satisfactorian<br>Drigen de la devolución: Saldo a Favor<br>mpuesto<br>Tipo de periodicidad:<br>Veriodo:               | Estimac<br>nente su solicitud de d<br>Dar<br>Ejercicio:<br>ión de la declaraci | do contribuyente<br>evolucion<br>tos generales<br>Tipo de tramite:<br>Concepto:<br>Fecha y hora de la presentación: 11-02-20.2112:12:47<br>Medio de presentación: Internet |
| Se informa que se ha recibido satisfactorian<br>Origen de la devolución: Saldo a Favor<br>Impuesto<br>Tipo de periodicidad:<br>Periodo:<br>Informaci | Estimac<br>nente su solicitud de d<br>Da<br>Ejercicio:<br>ión de la declaraci  | do contribuyente<br>evolucion<br>tos generales<br>Tipo de tramite:<br>Concepto:<br>Fecha y hora de la presentación: 11-02-20.2112:12:47<br>Medio de presentación: Internet |